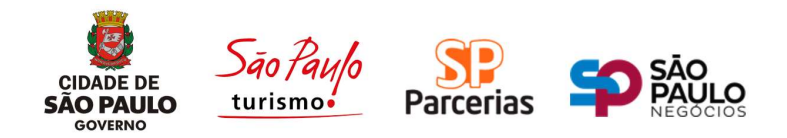

## PASSO-A-PASSO PARA PARTICIPAÇÃO EM AUDIÊNCIA PÚBLICA VIRTUAL

Neste documento apresentaremos resumidamente o passo-a-passo de como entrar na Audiência Pública Virtual, via Zoom, a partir das informações contidas no e-mail de confirmação de inscrição que você recebeu após o registro. O acesso à sala de videoconferência será possível:

- pelo navegador da internet do seu computador/notebook; ou
- pelo aplicativo do Zoom para computador/laptop ou para celular.

### **Pré-requisitos:**

- Ter recebido o e-mail de confirmação de inscrição. Caso ainda não a tenha feito, segue o link: <u>https://tinyurl.com/ybvsjj8c</u>.
- Se você não quiser baixar o aplicativo da plataforma Zoom para acessar a sala de videoconferência (escolha disponível apenas para computadores ou laptop), você deve verificar se possui um destes navegadores de internet devidamente instalados: Google Chrome, Safari, Internet Explorer/Edge ou Firefox.
- Se preferir baixar o aplicativo (opção obrigatória para acesso via celular), é recomendado que você realize o download com antecedência (a instalação e o cadastro gratuitos para o aplicativo do Zoom podem levar alguns minutos).
- O computador precisa ter alto-falantes e microfone disponíveis (sugerimos o uso de fones de ouvido com microfone embutido). Também é necessário ter uma webcam (caso queira que sua imagem seja transmitida).

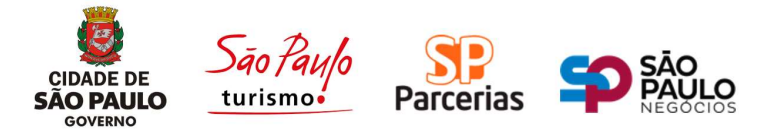

Caso use um computador:

**Sistemas operacionais suportados:** Windows (7, 8, 8.1 ou 10), macOS X (10.7 ou superior) – (demais sistemas operacionais suportados estão listados <u>aqui</u>).

**Internet:** você precisará conectar o seu dispositivo à uma conexão banda larga com ou sem fio (Wi-Fi, 3G ou 4G/LT).

Detalhes quanto aos requisitos técnicos e versões compatíveis de navegadores, você poderá acessar aqui.

#### Caso use um celular ou tablet:

**Sistemas operacionais suportados:** Android (4.0 ou superior); iOS (7.0 ou superior); iPadOS (13.0 ou superior); Kindle Fire HD, Windows 8.1 Windows 10.

**Internet:** você precisará conectar o seu dispositivo à uma conexão banda larga com ou sem fio (Wi-Fi, 3G ou 4G/LT).

Aplicativo do Zoom instalado (detalhes de instalação a seguir).

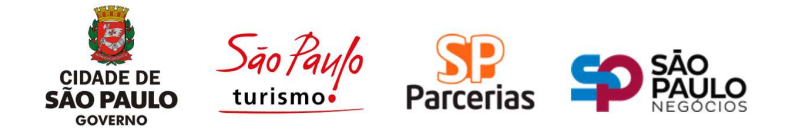

# Como entrarem uma reunião como convidado

Se você vai participar da videoconferência mas não possui uma conta do Zoom, não se preocupe! Qualquer interessado pode ingressar nesta reunião através do email de confirmação de inscrição.

O e-mail de confirmação de inscrição é recebido após você realizar o registro por meio do link de inscrição (sugerimos fazer o quanto antes). Verificar seu lixo eletrônico ou pasta de spam caso não encontre este e-mail em sua caixa de mensagens principal.

#### Olá

Obrigado por se inscrever para "Audiência Pública Virtual".

Para dúvidas e questionamentos relativos à audiência pública, favor entrar em contato através do email: consultapublicaanhembi@spturis.com

Quanto à utilização e acesso da plataforma Zoom,

Envie qualquer pergunta para: carolina.freixo@spnegocios.com

Data Hora: 28 jul 2020 10:00 AM São Paulo

Ingresse do seu PC, Mac, Linux, iOS ou Android: <u>Clique aqui para ingressar</u> Observação: Este link não deve ser compartilhado com outros, ele é exclusivo para você. <u>Adicionar ao Calendário Adicionar ao Google Agenda</u> <u>Adicionar ao Yahoo Calendar</u>

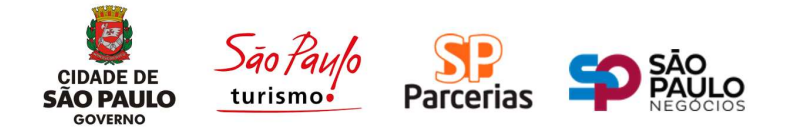

No e-mail de confirmação, você encontrará o link que te levará à sala diretamente de videoconferência. No momento da reunião. cliecando link. no aparecerá uma janela pedindo confirmação antes de abrir o aplicativo do Zoom no computador do convidado. (ver imagem ao lado, caso você tenha o aplicativo devidamente instalado, Seta 1).

Caso você não possua o Aplicativo do Zoom instalado, esta página oferecerá a instalação, e em seguida a executará para que ele caia diretamente na sala de reunião.

Caso opte por não instalar nenhum aplicativo e entrar na reunião pelo próprio navegador, basta clicar nesta opção da Seta 3 (depois de cancelar abertura do aplicativo, Seta 2). → C 🔒 us02web.zoom.us/s/86386899249?tk=uKJxmlXLnUcEQjlNvVjbxfFVKamcPY2kB63tgmcLsGM.DQIAAAAUHQ95MRZSazhZcjRvSVFObV9(

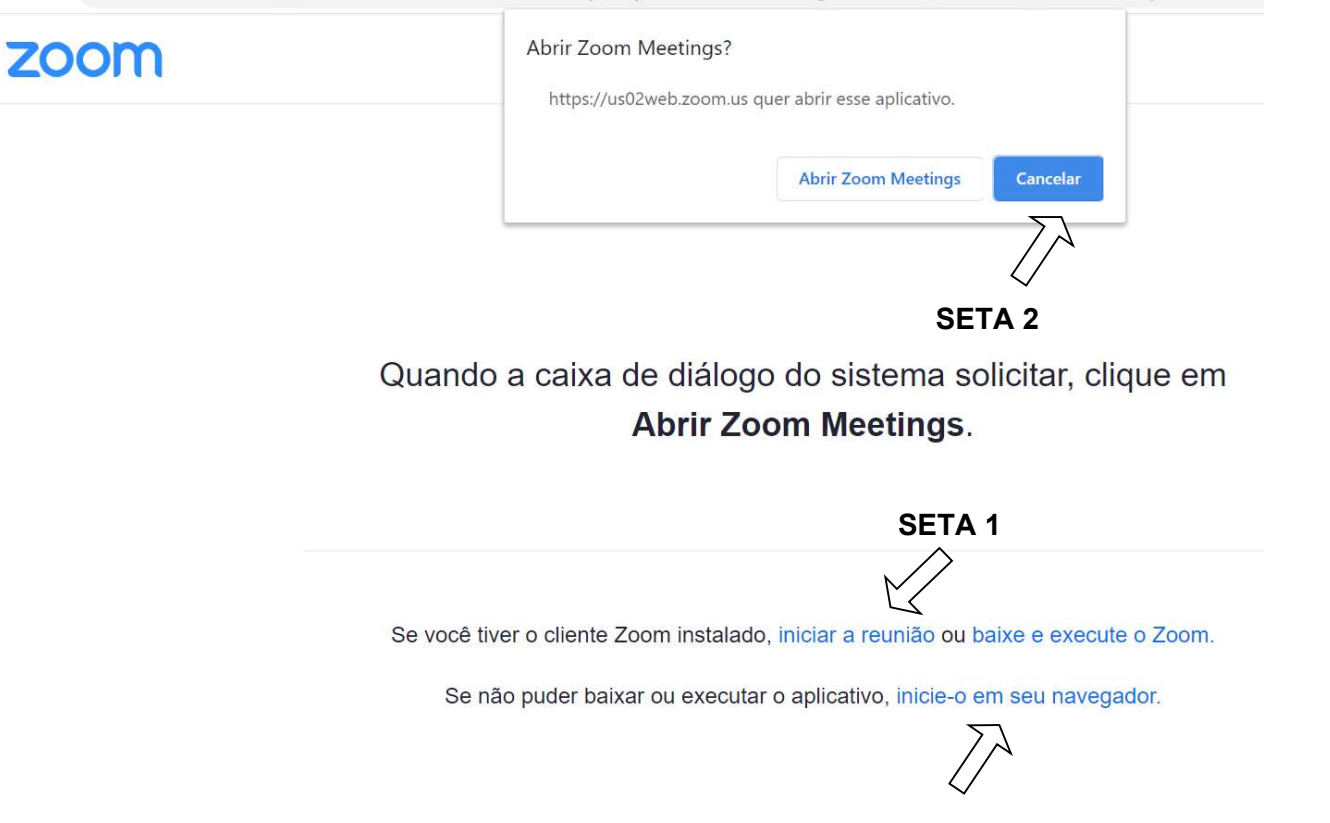

**SETA 3** 

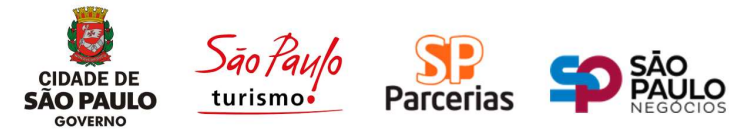

Para instalar o aplicativo do Zoom em seu dispositivo

Você encontra o app para download nas versões:

- Para computadores (desktop ou laptop) <u>https://zoom.us/support/download</u>
- Para celulares com sistema android Via Google Play, procurando por "Zoom Cloud Meetings" ou pelo link abaixo <u>https://play.google.com/store/apps/details?id=us.zoom.videomeetings</u>
- Para celulares com sistema IOS (Apple) Via Apple Store, procurando por "Zoom Cloud Meetings" ou pelo link abaixo <u>https://apps.apple.com/us/app/id546505307</u>

Se ainda restar alguma dúvida, sugerimos verificar a página de suporte em português da plataforma Zoom através do link abaixo:

https://support.zoom.us/hc/pt-br/categories/200101697-Introdu%C3%A7%C3%A3o

Fontes: Zoom.us, Latamsul.com.br